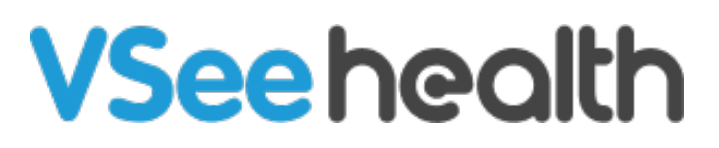

Knowledgebase > Welch Allyn Home > Clinic Admin Guides > Log In / Log Out

Log In / Log Out Joel Barcillo - 2023-06-08 - Clinic Admin Guides

## How to Log In

After your initial login, you will only need your email and self-selected password to log in to the clinical portal.

- 1. Open your Chrome browser and navigate to the Welch Allyn Home clinical portal at <u>www.welchallynhomecp.com</u>.
- 2. Enter your email address and your password, then click Log in. The Clinic Dashboard will appear.

## How to Log Out

To log out of the clinical portal, click Profile Menu on the far right of the menu bar and click Log Out. You will be brought back to the provider log in page.

Go back to the Clinician Help Directory